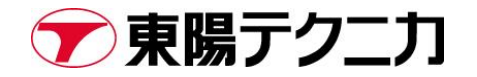

# Safran 社 SecureSync2400 製品 設定のバックアップ リストア手順

作成日:2025/3/11

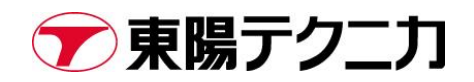

# 内容

| 1.   | はじめに            | . 2 |
|------|-----------------|-----|
| 1.1. | 概要              | . 2 |
| 1.2. | 設定ファイルの互換性に関して  | . 2 |
| 1.3. | バックアップできない設定    | . 2 |
| 2.   | 設定ファイルのバックアップ   | . 2 |
| 2.1. | 設定ファイルを保存する     | . 2 |
| 3.   | 設定ファイルのリストア     | .4  |
| 3.1. | 設定ファイルをアップロードする | . 4 |
| 3.2. | 設定ファイルをリストアする   | . 5 |

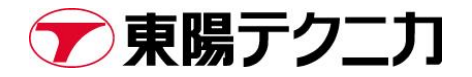

# 1. はじめに

#### 1.1. 概要

本書は、Safran 社製 SecureSync2400 の設定のバックアップ-リストア手順を示したものです。

本書は、SecureSync 2400 MODEL User Manual(Document Part No.: 2400-5000-0050 Revision: 7.0) に基づいた記載となっています。

#### 1.2. 設定ファイルの互換性に関して

SecureSync2400 では、<mark>異なったバージョン間での設定ファイルの互換性がありません。</mark> バックアップしたファイルは、同じシリアルのユニットにて同じバージョンの筐体にのみリストアが可能です。

#### 1.3. バックアップできない設定

セキュリティ上の理由から、SSH/SSL 証明書などの製品のセキュリティに関連する設定は PC にバックアップできません。

# 2. 設定ファイルのバックアップ

#### 2.1. 設定ファイルを保存する

1. [TOOLS]>[Upgrade/Backup]へ移動します System Congiguration 画面が表示されます。

| SAFF        | SAFRAN SecureSync               |                  |                                            |                                 |       |  |  |
|-------------|---------------------------------|------------------|--------------------------------------------|---------------------------------|-------|--|--|
| UTC: 2024-0 | 19-12 07:37:55                  |                  | WELCOME, SPADMIN 🔺 6 🕞 LOG OUT             |                                 |       |  |  |
|             | HOME                            | INTERFACES       |                                            | TOOLS                           | HELP  |  |  |
| System Sta  | tus                             | Reference Status | SYSTEM<br>Upgrade/Backup<br>System Monitor | LOGS<br>Alarms<br>Authorization | •     |  |  |
| Reference   | GNSS 0<br>10 ns < ETE <= 100 ns | REFERENCE        | Reference Monitor<br>Ethernet Monitor      | Events<br>Journal               | PHASE |  |  |
| Hot Swap    | 🔵 ок                            | GNSS 0           | Reboot/Halt<br>Show Clock                  | NTP<br>Oscillator               | 65 ns |  |  |
| Status      | SYNC HOLD FAULT                 | IRIG Input 0     | BroadShield                                | System<br>Timing                | 0 ns  |  |  |
| Minor Alarm | A GPS Antenna Problem           | IRIG Input 1     |                                            | Update                          | 0 ns  |  |  |

### 2. "Save Configuration"をクリックします

| S SAFRAN SecureSync      |                 |                   |                                |                 |               |  |
|--------------------------|-----------------|-------------------|--------------------------------|-----------------|---------------|--|
| UTC: 2024-09-12 07:40:44 |                 |                   | WEL                            | COME, SPADMIN   | 🔺 6 🕞 LOG OUT |  |
| Номе                     | INTERF          | ACES MANAGEMENT   | TOOLS                          | HELP            |               |  |
| Actions                  | System Conf     | iguration         |                                | Upgrade Log     |               |  |
| A UPDATE SYSTEM SOFTWARE | System          | Safran SecureSync | SW V1.12.0 (d59ae8568496)      |                 |               |  |
| APPLY LICENSE FILE       | Model           | 2406-633          |                                |                 |               |  |
| ROLLBACK SYSTEM SOFTWARE | Serial #        | 1200              |                                | Software Versio | ons           |  |
| SAVE CONFIGURATION       | Power Supply    | Hot Swap          | V1.2 <b>1</b>                  | Apache          | 2.4.58        |  |
| RESTORE CONFIGURATION    | Oscillator      | Pubidium(Innh)    | SN ¥23226                      | NTP             | 4.2.8p15      |  |
| RESTORE FACTORY DEFAULTS | Timing          |                   | SW V4.0.0(1d6932514d7f) / EPGA | OpenSSL         | 1.1.1w        |  |
|                          | Processor       |                   | 00                             | NetSNMP         | 5.9.3         |  |
|                          | GNSS Receiver   | u-blox M8T        | SW V3.01 TIM 1.10              | OpenSSH         | 9.3p2         |  |
| Disk Status              | Extension Board |                   | SW V0002 / FPGA V0107          | DUD             | 8 0 10        |  |
| Total 3.05 GB            | HW Slot 1       | 1204-49 Dual 1GbE | SW V1.2.0 / FPGA V0300         |                 | 0.2.12        |  |

## 3. OK をクリックします

| SAFRAN SecureSync  |                 |                      |                    |                                      |                            |                   |                 |                |
|--------------------|-----------------|----------------------|--------------------|--------------------------------------|----------------------------|-------------------|-----------------|----------------|
| UTC: 2024-09-1     | 12 07:41:35     |                      |                    |                                      |                            | W                 | ELCOME, SPADMIN | ▲ 6 C→ LOG OUT |
|                    | HOME            | INTERF               | ACES               | MANAGEMENT                           | Т                          | TOOLS             | HELP            |                |
| Actions            |                 | System Con           | figuration         |                                      |                            |                   | Upgrade Log     | r s            |
| DUPDATE S          | YSTEM SOFTWARE  | System               | Safran SecureSyr   |                                      | SW V1.12.0 (d59            | ae8568496)        |                 |                |
| APPLY LICENSE FILE |                 | Model<br>Serial #    | 2406-633           |                                      |                            |                   | Software Versi  | ions           |
| SAVE CO            |                 | Power Supply         | This action will a | overwrite your previous saved config | juration file!             |                   | Apache          | 2.4.58         |
| RESTORE FA         | ACTORY DEFAULTS | Oscillator<br>Timing | F                  | C                                    | K キャンセル<br>SW V4.0.0 (1d69 | 932514d7f) / FPGA | OpenSSL         | 1.1.1w         |

### 4. "ファイルを保存する"を選択して、OK をクリックします

\*SecureSync は同時に /home/spectracom/xfer/config/config.tar にファイルを保存します。

以上でファイルの保存は完了です。この操作は本体の動作に影響を与えません。

# 3. 設定ファイルのリストア

### 3.1. 設定ファイルをアップロードする

### 1. "Restore Configuration"をクリックします

| S SAFRAN SecureSync                 |              |                  |            |      |                                |               |                   |
|-------------------------------------|--------------|------------------|------------|------|--------------------------------|---------------|-------------------|
| UTC: 2024-09-12 16:58:38            |              |                  |            |      | W                              | ELCOME, SPADM | IIN 🔺 6 🕞 LOG OUT |
| Номе                                | INTERF       | ACES             | MANAGEMENT |      | TOOLS                          | HELP          |                   |
| Actions                             | System Con   | figuration       |            |      |                                | Upgrade Lo    | g 🛃               |
| O UPDATE SYSTEM SOFTWARE            | System       | Safran SecureSy  | nc         | SW   | (V1.12.0 (d59ae8568496)        |               |                   |
| APPLY LICENSE FILE                  | Model        | 2406-633         |            |      |                                |               |                   |
| ROLLBACK SYSTEM SOFTWARE            | Serial #     | 1200             |            |      |                                | Software Ve   | ersions           |
| SAVE CONFIGURATION                  | Power Supply | Hot Swap         |            | V1.: | 2 3                            | Apache        | 2.4.58            |
| RESTORE CONFIGURATION               | Oscillator   | Rubidium (.1ppb) |            | SN   | x23226                         | NTP           | 4.2.8p15          |
| RESTORE FACTORY DEFAULTS<br>(CLEAR) | Timing       |                  |            | SW   | / V4.0.0 (1d6932514d7f) / FPGA | OpenSSL       | 1.1.1w            |
|                                     | Processor    |                  |            | 00   |                                | NERONMO       | F 0 7             |

2. Upload Configuration file ボタンをクリックします

|   | Restore Configuration     |                     | ×        |
|---|---------------------------|---------------------|----------|
|   | Config bundle created     | 2024-09-12 07:43:59 | Н        |
|   | Origin release            | 1.12.0              | )c       |
| R | UPLOAD CONFIGURATION FILE | I                   | ✓ SUBMIT |

3. アップロードしたい.conf ファイルを選択し、Upload ボタンをクリックします

| Upload File                                 | ×        |
|---------------------------------------------|----------|
| Please select a file to upload: 参照… ファイルが選択 | されていません。 |
|                                             | ✓ UPLOAD |

以上でファイルのアップロードは完了です。

#### 3.2. 設定ファイルをリストアする

 "Submit"ボタンをクリックし、先ほどアップロードしたファイルを読み込みます リストアを実行すると、本体の再起動が自動的に実行されます。

| Restore Configuration       |                     | ×      |
|-----------------------------|---------------------|--------|
| Config bundle created       | 2024-09-12 07:43:59 | P      |
| Origin release              | 1.12.0              |        |
| R UPLOAD CONFIGURATION FILE |                     | SUBMIT |

#### 2. 画面上部にリストア中のメッセージが表示されます

| <b>S</b> SAFRA  | N             | SecureSync                                              |                              |
|-----------------|---------------|---------------------------------------------------------|------------------------------|
| UTC: 2024-09-12 | 2 08:12:30    | Restore configuration process initiated, now rebooting. | LCOME, SPADMIN 🔺 6 🕞 LOG OUT |
|                 | НОМЕ          | INTERFACES MANAGEMENT TOOLS                             | HELP                         |
| Actions         |               | System Configuration                                    | Upgrade Log 🛃                |
| A UPDATE SY     | STEM SOFTWARE | System Safran SecureSync SW V1.12.0 (d59ae8568496)      |                              |

3. メッセージが消えたら、F5を押し、ブラウザを更新します。更新が完了したらリストアの終了です。

【注意】リストアにより IP アドレスが変わった場合は、一旦ブラウザを閉じてからアクセスしてください。

以上

Safran 社 SecureSync2400 製品 設定のバックアップ リストア手順